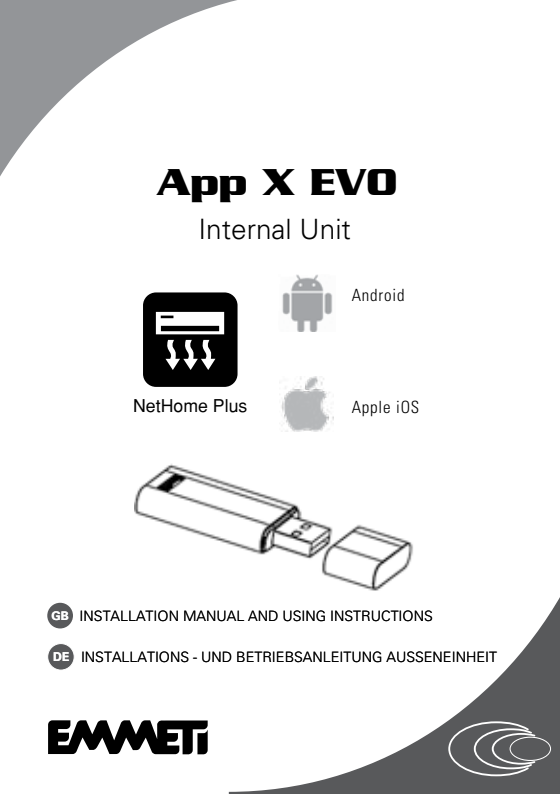

## GB - Page 3

Thanks you for the trust you have shown by purchasing this produtc.Carefully read this manual which contains the specifications and all the information useful for the correct functioning.

The information contained in this publication may be subject to changes at any time and without any notice whatsoever for technical and/or commercial reasons as they arise.

Warning! Keep these manuals in a dry place avoiding in this way to spoil them.

## Emmeti Spa can not be held liable for any condition or problem caused by the Internet, Wi-Fi Router, and Smart Devices. Contact any specialized personnel.

# DE - Seit 29

Wir danken für das Vertrauen und den Kauf eines unserer Produkte und bitten um aufmerksames Lesen dieser Anleitung, die sämtliche Spezifikationen und alle relevanten Informationen für einen ordnungsgemässen Betrieb enthält. Die in dieser Anleitung enthaltenen technischen Daten können jederzeit auf Grund technischen Bedarfs Änderungen unterzogen werden.

Achtung! Bewahren Sie deise Anleitung an einem sicheren und trockenen Ort auf, um auch in Zukunft, falls erforderlich Bedienungsprobleme lösen zu können.

Emmeti Spa kann nicht für irgendwelche Bedingung oder Probleme haftbar gemacht werden, die durch das Internet, Wi-Fi Router und Smart Devices verursacht werden. Wenden Sie sich an Fachpersonal.

#### Index

| 1. REQUIREMENTS             | 3  |
|-----------------------------|----|
| 2. FUNCTION LOGIC           | 4  |
| 3. HOW TO INSTALL SMART KIT | 5  |
| 4. HOW TO START             | 7  |
| 5. HOW TO USE APP           | 18 |

GB

## 1 - REQUIREMENTS:

Operating system IOS 7.0 or later, Android 4.0 or later.

The camera of the mobile device (smartphone, tablet, etc.) must have at least 5 million pixels in order to capture the QR code correctly.

Make sure that the mobile device (smartphone, tablet, etc.) is connected to the home or office WiFi router, and that the WiFi router is already connected to the Internet before proceeding with the user log in and network configuration, and that the smartphone can automatically reconnect to its WiFi network.

## 2 - OPERATING LOGIC

System operating mode

The Smartphone, after being set up with the WiFi (net\_ec\_ xxxx) on the memory stick inside the Air Conditioner, will work both with the WiFi connection of your office/home and with the data connection to your operator's network.

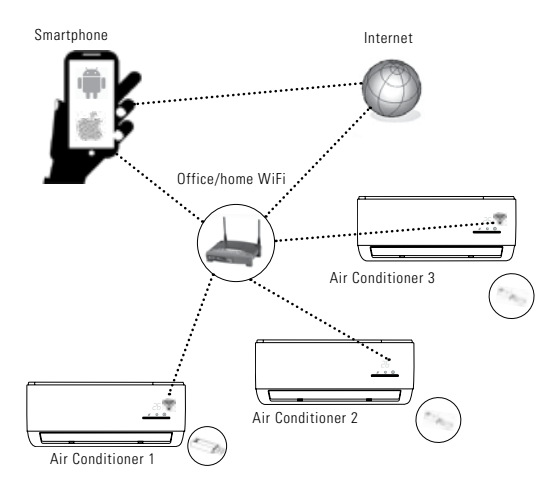

## **3 - HOW TO INSTALL THE SMART KIT**

- Disconnect the Air Conditioner from the electrical power supply.
- Remove the air supply deflector on the indoor unit (see paragraph describing how to open the front panel in the use and maintenance manual of the unit).
- Open the front panel (see paragraph describing how to open the front panel in the use and maintenance manual of the unit).
- Using a screwdriver, loosen the two screws that attach the display to the front panel of the indoor unit.
- Insert the Smart Kit USB in the outlet on the display panel.

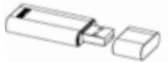

Reposition the display panel and tighten the two screws again. Close the front panel.

Attach the QR code sticker, which you can find in the Smart Kit box, on the Air Conditioner so that it can be easily scanned by the Android or iOS device (smart-phone, tablet, etc.).

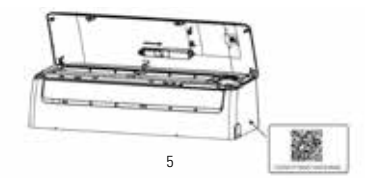

# Installing the App

- 1) **Iphone users:** go to the App Store, search for the app 'NetHome Plus' and install it.
- 2) **Android users:** go to Google Play, search for the app 'NetHome Plus' and install it.

# Set the Air Conditioner to AP mode

Perform the following procedure: 1) Connect the Air Condi-

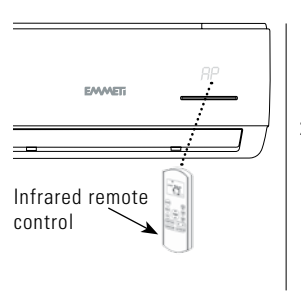

tioner to the electrical power supply, and press the LED key on the remote control 7 times within 3 minutes.

- When 'AP' appears on the Air Conditioner display, it means that the WiFi of the Air Conditioner has entered the WiFi Network Settings mode.
- When the Air Conditioner is in AP mode, the infrared remote control cannot operate the Air Conditioner. Wait about 3-5 minutes or until the WiFi network settings mode is complete.
- The Air Conditioner will exit the AP mode automatically after 8 minutes if no settings are made. After this, the user can control the Air Conditioner normally using the infrared remote control provided.

## 4 - HOW TO START

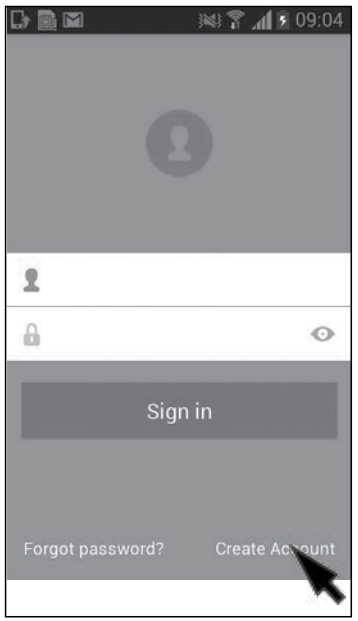

Select "Create account"

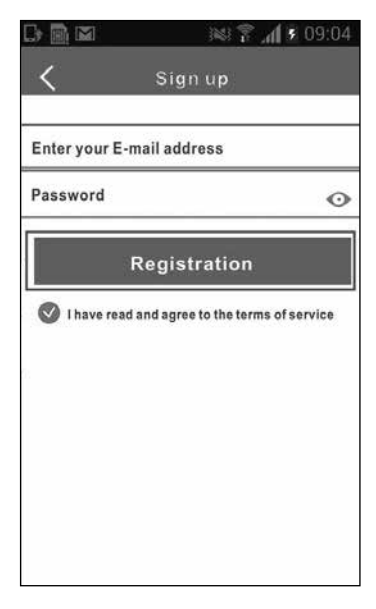

Enter a valid email address, for example: **paolo.rossi@gmail.com** enter a password: **12345678** and select "Register"

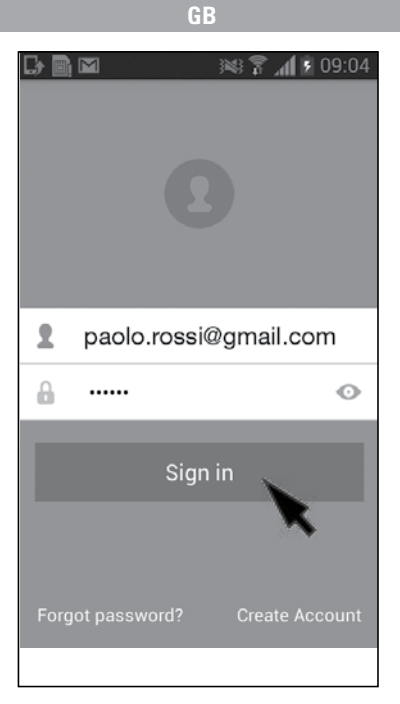

Select "Login"

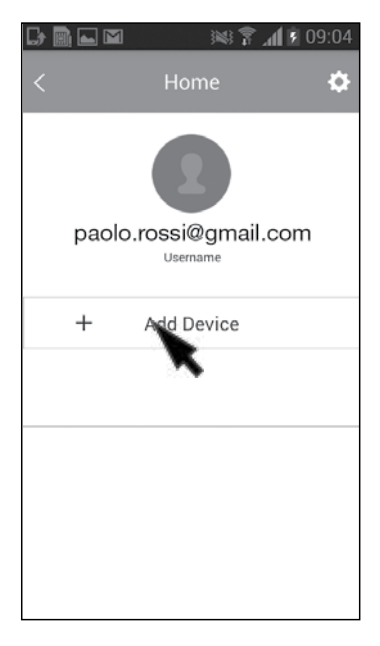

Select "Add device"

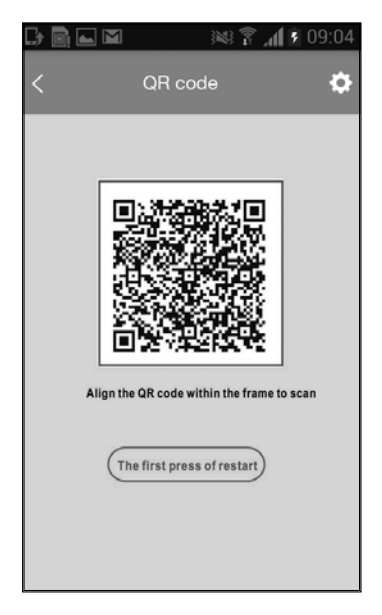

 $\label{eq:scanthe} \begin{array}{c} \mbox{Scan the QrCode} \\ \mbox{on the sticker provided with the WiFi X-EVO Module Kit} \end{array}$ 

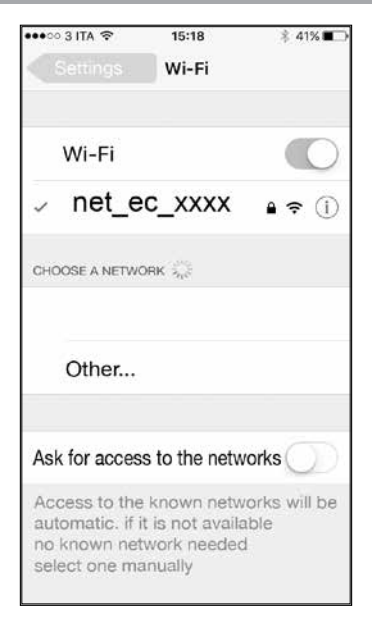

Select the network: net\_ec\_xxxx (memory stick in the Air Conditioner). Enter the password 12345678

As indicated below, during the installation the Air Conditioner will ask if it can use the home or office WiFi which you must select and enable by entering the password.

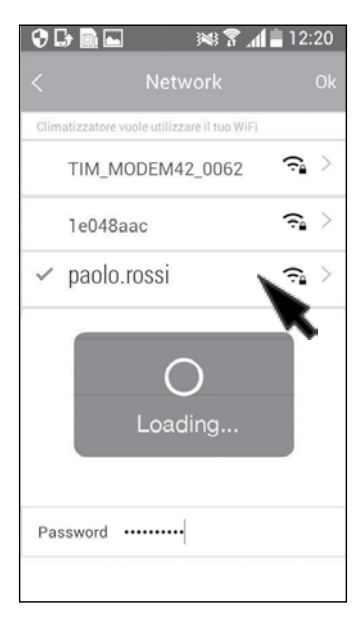

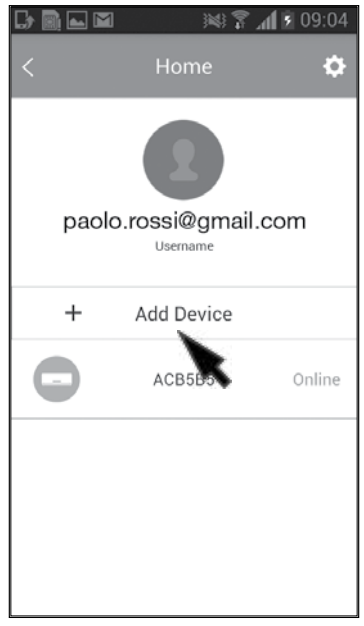

The Code referring to you Air Conditioner (e.g. ACB5B5) connected on line will appear on the App.

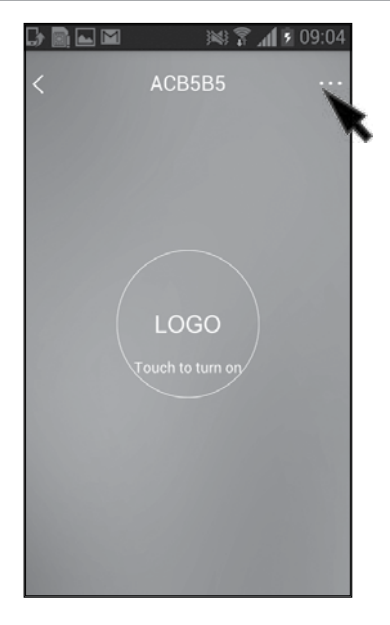

It is possible to name the Air Conditioner as the room in which it operates.

Select the icon ... in the top right corner.

|           | × 7      | <b>⊿</b> ¶ <u>\$</u> 09:20 |   |
|-----------|----------|----------------------------|---|
| <         | Function | ٥                          |   |
| Timer on  | 14:55    | 0                          | R |
| Timer off | 16:00    | $\bigcirc$                 |   |
| Sleep     |          |                            |   |
| Check     |          | >                          |   |
| 8°C Heat  |          | $\bigcirc$                 |   |
|           |          |                            |   |
|           |          |                            |   |
|           |          |                            |   |
|           |          |                            |   |

Select the icon in the top right corner 🌣

|            |        | 12 P 1     | 1 09:12      |
|------------|--------|------------|--------------|
|            | Inforr | mation     | Sa           |
|            |        |            |              |
| Profile Ph | oto    |            |              |
| Full Name  |        |            | bedroom      |
| Terminal b | arcode | P0000000Q1 | BC0F2B8FB5B5 |
|            |        |            |              |
|            | De     |            |              |
|            |        |            |              |
|            |        |            |              |
|            |        |            |              |
|            |        |            |              |
|            |        |            |              |
|            |        |            |              |

Select ACB5B5, type in the new name, for example "bedroom" and click on "Save" in the top right corner

## 5. HOW TO USE THE APP

The main functions of the App are shown on this screen

## Screen 1 COOLING

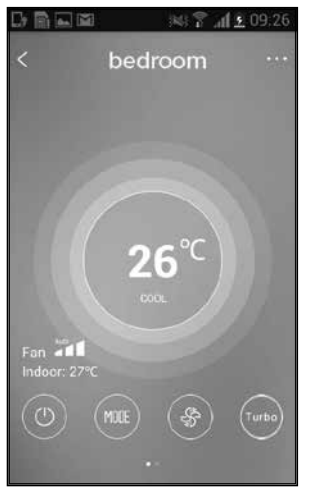

To display the second screen, slide your finger to the right and to the left at the bottom of the screen where there are 2 dots.

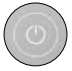

On / OFF

Mode= operating mode: Automatic Cooling Dehumidification Heating Ventilation

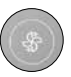

Fan speed

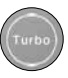

**Turbo Function** 

## Screen 2 COOLING

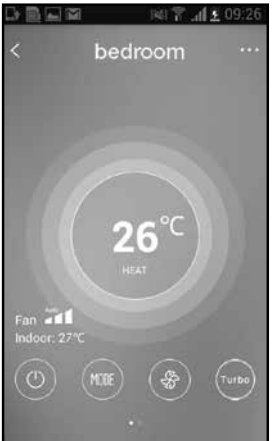

bedroom

Name given to the Air Conditioning being controlled by the APP

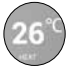

Cooling mode set temperature (COOL)

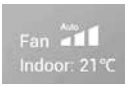

Fan speed set on AUTO Room temperature detected by the Air Conditioner 21°C

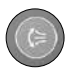

Vertical oscillation (high-low) of the air output deflector

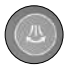

Horizontal oscillation (right-left) of the air output deflector

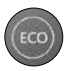

ECO Function

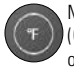

Mode °C (Centigrade) or °F (Fahrenheit)

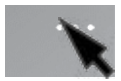

Click on the three dots to view and set the special Functions: Timer on Timer off Night Control Protection 8°C

| 🗘 🗗 🗐 🗖 🕻 | 2 × 7 | 📶 🗎 10:43  |
|-----------|-------|------------|
| <         |       | ¢          |
| Timer on  | 14:55 | $\bigcirc$ |
| Timer off | 16:00 | $\bigcirc$ |
| Sleep     |       |            |
| Check     |       | >          |
| 8°C Heat  |       | $\bigcirc$ |
|           |       |            |
|           |       |            |
|           |       |            |

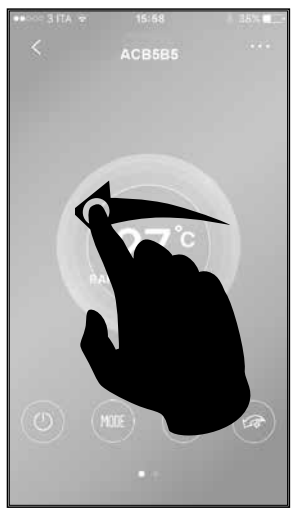

Depending on the Android or IOS device, to change the temperature slide with your finger:

 down to decrease the temperature and up to increase the temperature

or

 to the left to decrease the temperature and to the right to increase the temperature

for each change, the Air Conditioner will emit a "Beep"

| の口間日      | 12 KI 7  | , di 🖬 10:43 |           | N 7                   | <b>al 9</b> 09:06 |
|-----------|----------|--------------|-----------|-----------------------|-------------------|
| <         | Function | ٥            | <         | Function              | ٥                 |
| Timer on  |          | $\odot$      | Timer on  | 14:55<br>Everyday     | $\odot$           |
| Timer off | 100000   | 0            | Timer off | 16:00<br>Mon Tues Wed | 0                 |
| Sleep     | -Mr-     |              | Sleep     | Mr.                   |                   |
| Check     |          | >            | Check     |                       | >                 |
| 8°C Heat  |          | $\bigcirc$   | 8°C Heat  |                       | $\odot$           |
|           |          |              |           |                       |                   |
|           |          |              |           |                       |                   |
|           |          |              |           |                       |                   |
|           |          |              |           |                       |                   |

## Timer on

not set and not activated

## Timer off

not set and not activated Timer on Set at 14:55

## Timer off

Set at 16:00

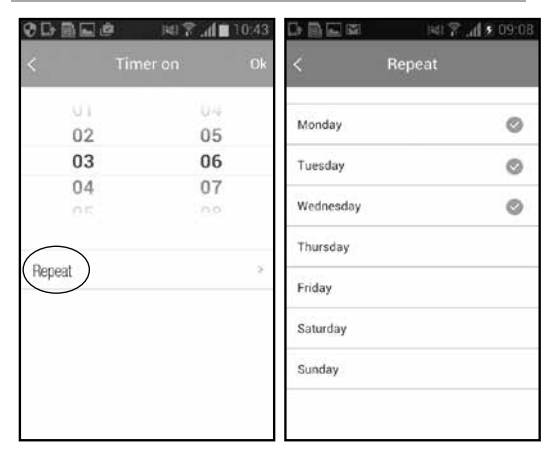

To set the Timer, press **Timer on** the previous screen.

The time will be displayed as indicated in the figure.

Set the hour and minutes. By selecting "Repeat" on the previous screen, you can Select the days you want, for example: Monday, Tuesday, Wednesday, Thursday, Friday, Saturday and Sunday The tick indicates that the day is active.

Sleep

# SLEEP MODE

Press Sleep:

The Sleep function allows you to set the desired temperature within 8 hours

There are 4 different settings available.

When the function is activated, the 8 hour countdown will begin.

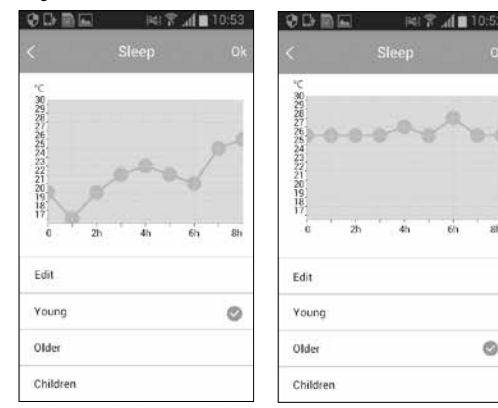

## Young

With temperature values suitable for Younger people

# Older

With temperature values suitable for Adults

sh

ML

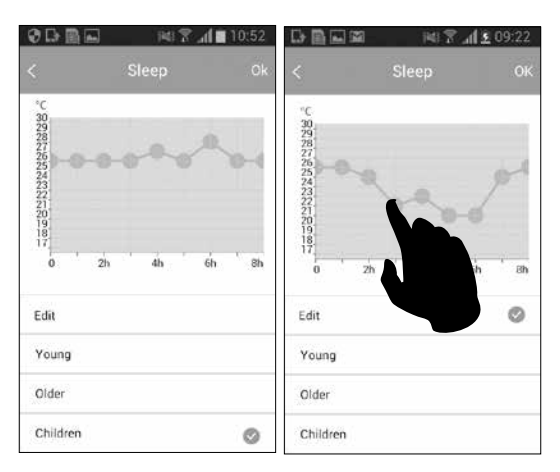

## Children

## Edit

With temperature values suitable for Children

In the Edit version, the user can select the desired temperature creating a custom curve

## Sleep Mode

| <u> 00000</u> | 🖻 🖄 🖥    | <b>.11 1</b> 10:43 | 口頭目間 | 141 🖀 🚮 🖲 09:13 |
|---------------|----------|--------------------|------|-----------------|
| <             | Function | ٥                  | <    | Check           |
| Timer on      | 14:55    | 00                 |      |                 |
| Timer off     | 16:00    | 0                  | - 64 |                 |
| Sleep         | -1/-     | 0                  |      |                 |
| Check         |          | >                  |      |                 |
| 8heat         |          |                    |      |                 |
|               |          |                    |      |                 |
|               |          |                    | C    | Cancel          |
|               |          |                    |      |                 |
|               |          |                    |      |                 |

Press Check to activate the Control function

Once the function has been enabled, the functional parameters of the Air Conditioner are examined

|          | - RI 2 4 | <b>d 🖲</b> 09 | 1:13  | D 🖺 🖬 🛛 🖂 🕏 09:16                      |
|----------|----------|---------------|-------|----------------------------------------|
|          | Check    |               | etail | < Detail                               |
| Testing  |          | 97            | 0     | Abnormal: 1                            |
| Normal   |          | 97            | 0     | Indoor and outdoor machine communicate |
| Abnormal |          | 0             | 0     | Normal: 96                             |
|          |          |               |       | Compressor frequency                   |
|          |          |               |       | Compressor current                     |
|          |          |               |       | outdoor machine current                |
|          |          |               |       | Evaporator temperature                 |
|          |          |               |       | Condenser Temperature                  |
|          | Done     |               |       | Exhaust temperature                    |

At the end of this operation, the details are displayed. 97 parameters have been examined in the example Normal Parameters 97 Abnormal Parameters 0 If there are abnormal functional parameters they are shown as indicated in the figure. Example; found 1 abnormal Parameter (incorrect communication between units)

## Sleep mode

|           | 1419                   | <b>. . . . . . . . . .</b> |         | N 7 A  | <u>\$</u> 09.20 |
|-----------|------------------------|----------------------------|---------|--------|-----------------|
| <         | Function               | ۰                          | < b     | edroom |                 |
| Timer on  | 14:55<br>Everyday      | 0                          |         |        |                 |
| Timer off | 16:00<br>Mon.Tues.Wed. | $\odot$                    |         |        |                 |
| Sleep     | Mr.                    | $\odot$                    |         |        |                 |
| Check     |                        | >                          |         | FP     |                 |
| 8°C Heat  |                        |                            |         |        |                 |
|           |                        |                            | Fan att |        |                 |
|           |                        |                            |         |        |                 |
|           |                        |                            | 6       |        | (Girbb)         |

The 8°C Heat function protects the indoor temperature from too low temperatures, for example when you leave the house for a long time. The Air Conditioner will maintain a temperature above 8°C. (Refer to the installation and user manual of the Air Conditioner).

The 8°C Heat function pro- 8°C Heat function enabled.

#### Index

| 1. ANFORDERUNGEN              | 29 |
|-------------------------------|----|
| 2. FUNKTIONSLOGIK             | 30 |
| 3. INSTALLIEREN DES SMART KIT | 31 |
| 4. ANMELDUNG                  | 33 |
| 5. ANWENDUNG VON APP          | 44 |

#### 1 - ANFORDERUNGEN

Betriebssystem IOS 7.0 oder neuere, Anroid 4.0 oder neuere.

Die Kamera der beweglichen Vorrichtung (Smartphone, Tablet, usw.) muss über mindestens 5 Millionen Pixel verfügen, um den QR-Code ordnungsgemäß lesen zu können. Stellen Sie sicher, dass die bewegliche Vorrichtung (Smartphone, Tablet, ...) An einen WLAN-Router im Büro oder zu Hause angeschlossen ist. Ferner muss der WLAN-Router bereits an das Internet angeschlossen sein, bevor sie mit der Nutzerregistrierung und der Netzregistrierung beginnen. Das Smartphone muss sich automatisch an das entsprechenden WLAN-Netz wieder verbinden können.

## 2 - BETRIEBSLOGIK

Betriebsart des Systems

Nach der Einstellung mit dem WLAN (net\_ec\_xxxx) über den USB-Stick, der an die Klimaanlage angeschlossen wurde, funktioniert die Klimaanlage sowohl über das WLAN Ihres Büros / Ihrer Wohnung, als auch über die Datenverbindung mittels Netzanschluss Ihres Telefonnetzanbieters.

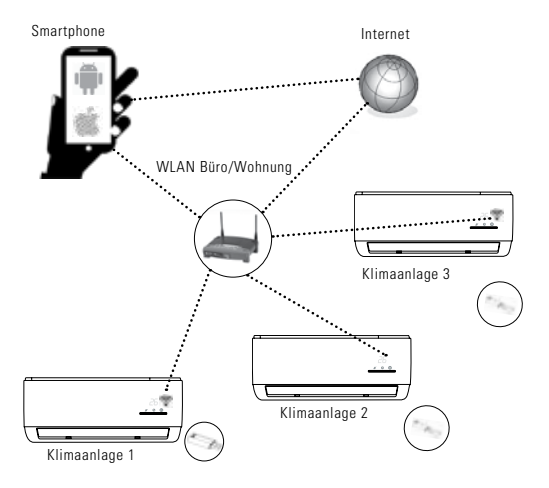

## **3 - INSTALLATION DES SMART-KITS**

- Elektrische Stromzufuhr zur Klimaanlage trennen.
- Den Deflektor der Luftzufuhr der inneren Einheit ent fernen (siehe Abschnitt zur Öffnung des Frontpaneels des Betriebs- und Wartungshandbuches der Einheit)
- Das Frontpaneel öffnen und blockieren (siehe Åbschnitt zur Öffnung des Frontpaneels des Betriebsund Wartungshandbuches der Einheit)
- Mit einem Schraubenzieher die beiden Schrauben, die das Display am Frontpaneel der inneren Einheit fixieren, lösen.
- Das USB-Kabel des Smart-Kits in den Anschluss, der sich auf der Display-Tafel befindet, stecken.

Die Display-Tafel wiedereinsetzen und die beiden Schrauben festziehen. Das vordere Paneel wiederschließen.

Befestigen Sie den Aufkleber mit dem QR-Code, der mit dem Smart-Kit mitgeliefert wurde, auf der Klimaanlage so, dass der Code leicht über ein Androidoder iOS-Gerät (Smartphone, Tablet, usw.) eingescannt werden kann.

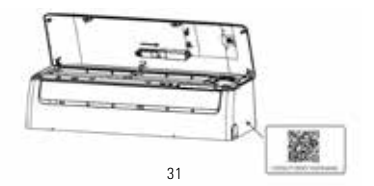

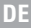

# Installation der App

- Iphone-Nutzer: im App Store die App 'NetHome Plus' suchen und installieren.
- 2) **Android-Nutzer:** im Google Play die App 'NetHome Plus' suchen und installieren.

## 2 Die Klimaanlage auf AP-Modus einstellen

Führen Sie folgendes Verfahren durch:

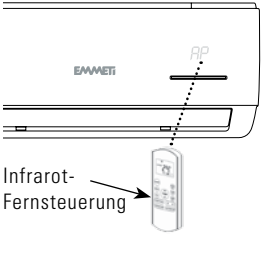

- 1) Die Stromversorgung
  - an die Klimaanlage anschließen und innerhalb von 3 Minuten 7-mal die LED-Taste auf der Fernbedienung drücken.
- Wenn am Display der Klimaanlage 'AP' erscheint, bedeutet dies, dass sich das WLAN der Klimaanlage im WLAN-Netz-Einstellungsmodus befindet.
- Wenn die Klimaanlage im AP-Modus ist, kann die Infrarot-Fernbedienung die Klimaanlage nicht n Betrieb nehmen. Warten Sie 3 bis 5 Minuten oder bis der WLAN-Einstellungsmodus abgeschlossen ist ab.
- Wenn keine Einstellung vorgenommen wird, schaltet sich nach 8 Minuten der AP-Modus automatisch ab. Danach kann der Nutzer die Klimaanlage über die mitgeliferte Infrarot-Fernbedienung kontrollieren.

## 4 - VORAUSGEHENDE SCHRITTE

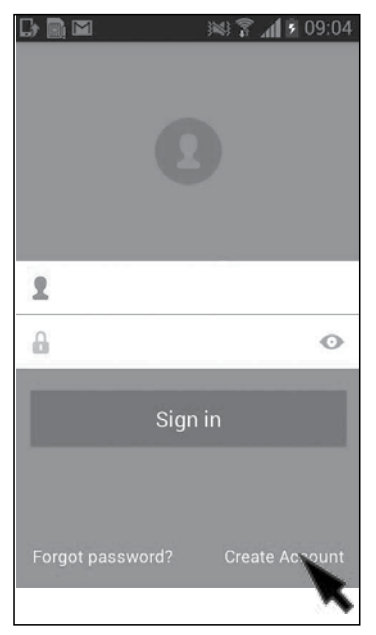

## "Benutzerkonto erstellen" auswählen

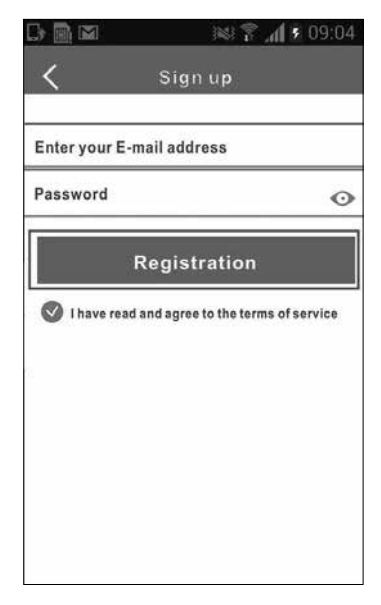

Eine gültige E-Mailadresse eingebben, z.B.: **paolo.rossi@gmail.com** Ein Passwort eingeben: **12345678** und "Registrieren" auswählen 34

| - 1 |  |
|-----|--|
|     |  |
|     |  |
|     |  |
| - 4 |  |

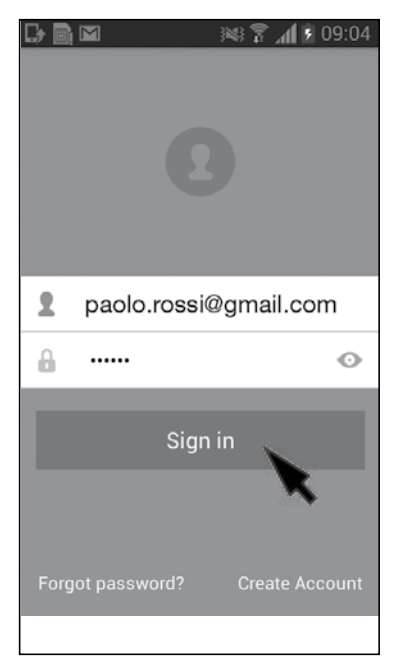

## "Einloggen" auswählen

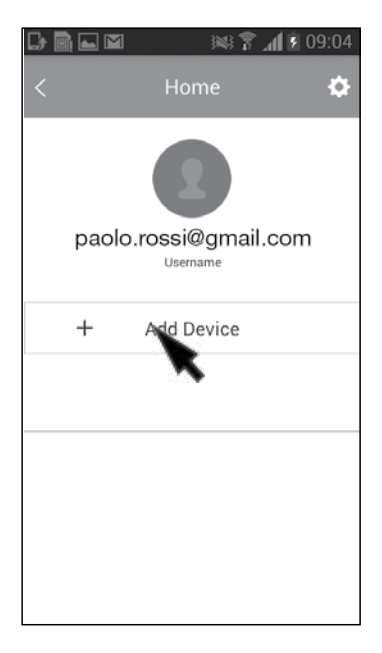

## "Vorrichtung hinzufügen" auswählen

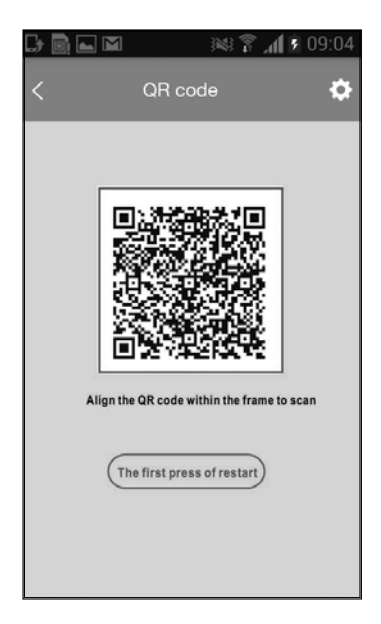

Den QR-Code, der am Aufkleber, der mit dem Modulbausatz WiFi X-EVO mitgeliefert wurde, einscannen

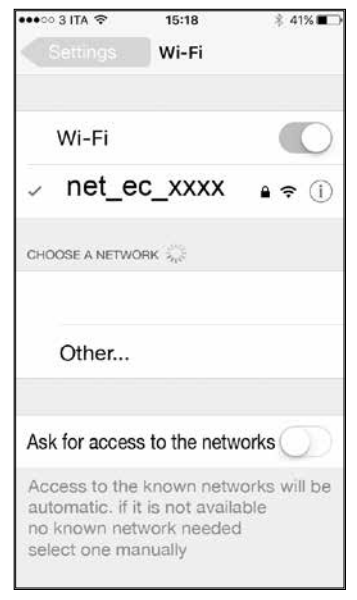

## Netz auswählen: **net\_ec\_xxxx** (Schlüssel im Inneren der Klimaanlage). Das Passwort **12345678** eingeben

Wie nachstehend angezeigt werden Sie im Zuge der Installation der Klimaanlage gefragt, ob das WLAN-Netz im Büro oder zu Hause verwendet werden kann. Sie müssen das Netz auswählen und durch Eingabe des Passwortes aktivieren.

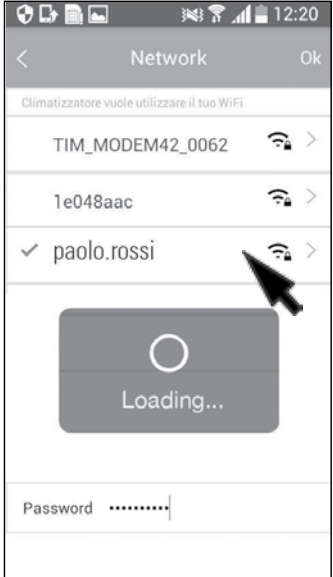

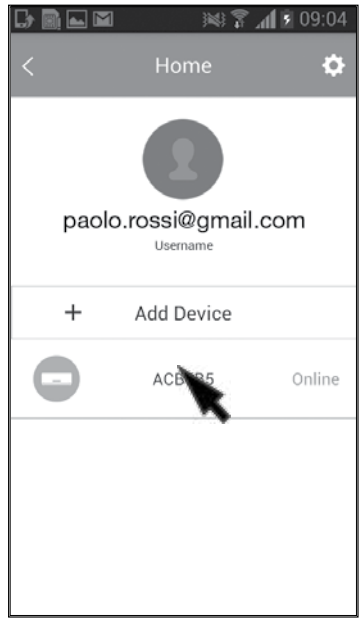

Auf der App erscheint der Code, der sich auf Ihre Klimaanlage (z.B. ACB5B5), die mit dem Internet verbunden ist, bezieht.

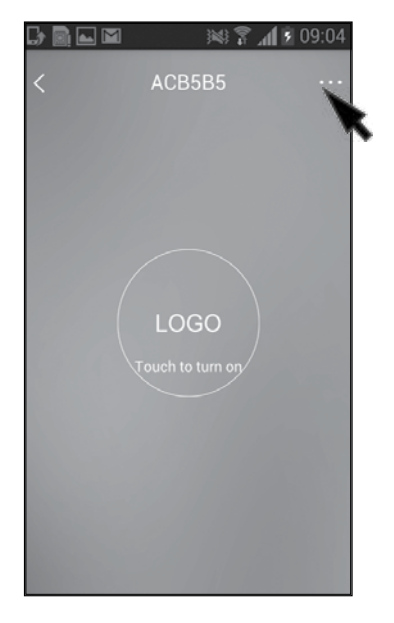

Der Klimaanlage kann der gleiche Name jenes Raumes zugewiesen werden, indem sie sich befindet. Das Symbol ... oben rechts auswählen.

|           | × 7      | AL 09:20   |   |
|-----------|----------|------------|---|
| <         | Function | ۵          |   |
| Timer on  | 14:55    | $\bigcirc$ | R |
| Timer off | 16:00    | $\bigcirc$ |   |
| Sleep     |          |            |   |
| Check     |          | >          |   |
| 8°C Heat  |          | $\bigcirc$ |   |
|           |          |            |   |
|           |          |            |   |
|           |          |            |   |
|           |          |            |   |

Das Symbol oben rechts auswählen 🍄

ACB5B5 auswählen, den neuen Namen eingeben, z.B. "Schlafzimmer" und oben rechts auf "Speichern" drücken.

## 5. VERWENDUNG DER APP

Auf dieser Seite finden Sie die wichtigsten Funktionen der App

# Bildschirm 1 KÜHLUNG

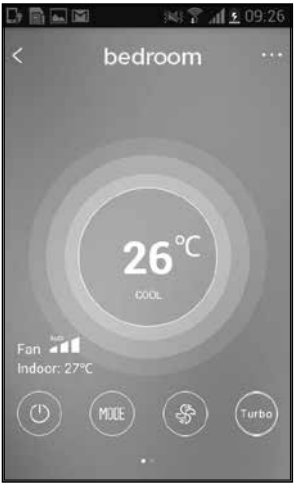

Um die zweite Bildschirmseite anzuzeigen, müssen Sie mit dem Finger im unteren Bereich des Bildschirms, wo 2 Punkte angezeigt werden, nach rechts und nach links schieben.

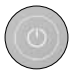

On / OFF

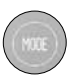

Mode = Betriebsmodus: Automatisch Kühlung Entfeuchtung Heizung Ventilation Ventilatorgeschwindigkeit

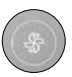

Ventilatorgeschwindigkeit

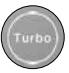

**Funktion Turbo** 

## Bildschirm 2 **KÜHLUNG**

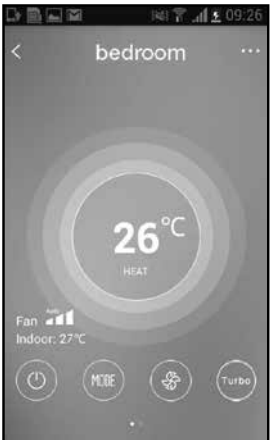

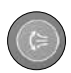

Vertikale Schwingung (hoch-nieder) des Deflektors der Luftausgabe

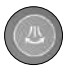

Horizontale Schwingung (links-rechts) des Deflektors der Luftausgabe

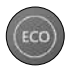

ECO-Funktion

#### bedroom

DE

Zugewiesener Name jener Klimaanlage, die über die App gesteuert wird

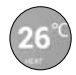

Eingestellte Temperatur Kühlmodus (COOL)

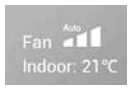

Ventilatorgeschwindigkeit auf AUTO eingestellt Von der Klimaanlage gemessene Umgebungstemperatur 21°C

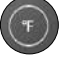

°C- oder °F- Modus: Temperaturanzeige in Celsius oder Farenheit

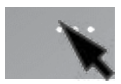

Durch Drücken auf die drei Punkte können die Sonderfunktionen angezeigt und eingestellt werden: Timer on Timer off Nacht Kontrollieren Schutz 8°C

|           | 2 × 7 | 📶 📋 10:43  |
|-----------|-------|------------|
| <         |       | ¢          |
| Timer on  | 14:55 | $\bigcirc$ |
| Timer off | 16:00 | $\bigcirc$ |
| Sleep     | -~\/- |            |
| Check     |       | >          |
| 8°C Heat  |       | $\bigcirc$ |
|           |       |            |
|           |       |            |
|           |       |            |

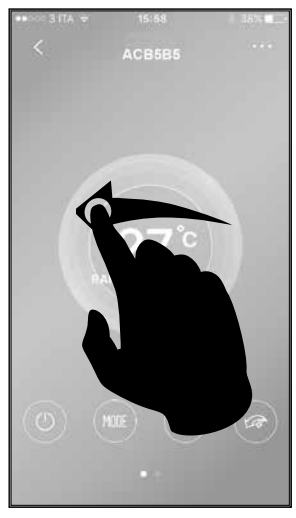

Je nach dem Android- oder IOS-Gerät müssen Sie mit dem Finger folgendermaßen über den Bildschirm fahren:

- nach unten, um die Temperatur zu senken, und nach oben, um die Temperatur zu erhöhen oder
- nach links, um die Temperatur zu senken, und nach rechts, um die Temperatur zu erhöhen

Bei jeder Änderung gibt die Klimaanlage ein akustisches Signal, einen "Bip", ab

DE

|           | <u>@</u> №? | <b>. d 🖬</b> 10:43 |           | N 7.                  | <b>. al 🖲 09:06</b> |
|-----------|-------------|--------------------|-----------|-----------------------|---------------------|
| <         | Function    | ٠                  | <         | Function              | ٥                   |
| Timer on  |             | $\bigcirc$         | Timer on  | 14:55<br>Everyday     | 0                   |
| Timer off | 100000      | 0                  | Timer off | 16:00<br>Mon Tues Wed | 0                   |
| Sleep     | ~~          |                    | Sleep     | -Ar-                  |                     |
| Check     |             | >                  | Check     |                       | >                   |
| 8°C Heat  |             | $\bigcirc$         | 8°C Heat  |                       | 0                   |
|           |             |                    |           |                       |                     |
|           |             |                    |           |                       |                     |
|           |             |                    |           |                       |                     |
|           |             |                    |           |                       |                     |

## Timer on

Nicht eingestellt und nicht aktiviert

#### Timer off

Nicht eingestellt und nicht aktiviert **Timer on** Eingestellt auf 14:55

**Timer off** Eingestellt auf 16:00

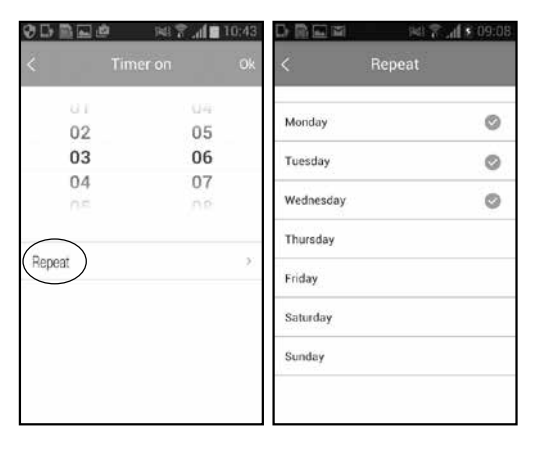

Um den Timer einzustellen, müssen Sie auf **Timer auf** der vorhergehenden Bildschirmseite drücken. Es wird die Uhrzeit, wie in der Abbildung gezeigt, angezeigt.

Die gewünschte Stunde und Minuten einstellen.

Auf der vorhergehenden Bildschirmseite "Wiederholen" Auswählen und Sie können die gewünschten Tage einstellen: Montag, Dienstag, Mittwoch, Donnerstag, Freitag, Samstag und Sonntag Das Häkchen zeigt an, dass dieser Tag aktiviert wurde.

# SLEEP MODE

Sleep-Funktion:

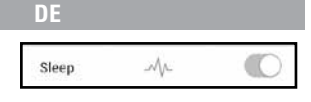

Die Sleep-Funktion (Schlaf-Funktion) ermöglicht es, die Temperatur innerhalb eines Zeitabschnittes von 8 Stunden einzustellen. Es sind 4 verschiedene Einstellungen möglich. Wenn die Funktion aktiviert wird, startet der 8-stündige Zeitzähler.

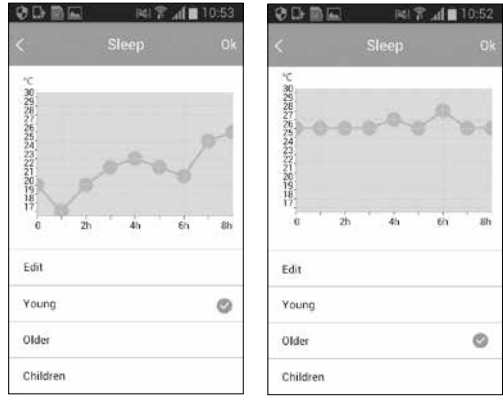

## Youna = Yuna

With temperature values sui- With temperature values table for Younger people

# Older = Alt

suitable for Adults

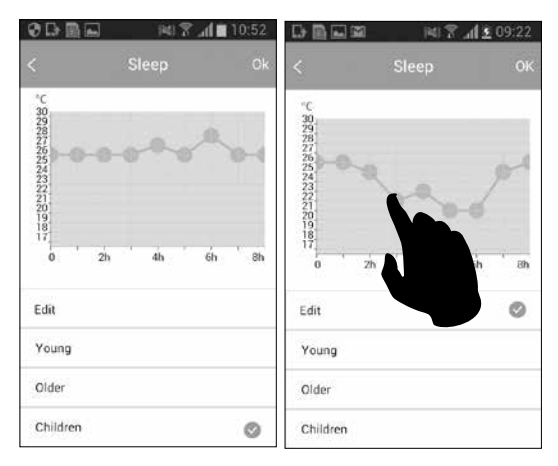

## Children = Kinder

Mit Temperaturwerten, die für Kinder geeignet sind

## Edit

In Edit kann der Nutzer, die gewünschten Temperaturwerte auswählen und so eine individuelle Klimakurve erstellen.

## Sleep-Modus

|           | Function | ٥  | < | Check  |
|-----------|----------|----|---|--------|
| Timer on  | 14:55    | 00 |   |        |
| Timer off | 16:00    | 0  |   |        |
| Sleep     | -1/1-    | 0  |   |        |
| Check     |          | >  |   |        |
| 8heat     |          |    |   |        |
|           |          |    |   |        |
|           |          |    | 6 | Cancel |
|           |          |    | 9 |        |

Durch Drücken auf Check, wird die Kontroll-Funktion aktiviert Wenn die Funktion aktiviert ist, wird eine Analyse der Betriebsparameter der Klimaanlage durchgeführt

|          | e h. ? 🔊 | 6 09 | 9:13  |                                        |
|----------|----------|------|-------|----------------------------------------|
|          | Check    |      | etail | < Detail                               |
| Testing  | ł        | 97   | 0     | Abnormal: 1                            |
| Normal   |          | 97   | 0     | Indoor and outdoor machine communicate |
| Abnormal |          | 0    | 0     | Normal: 96                             |
|          |          |      |       | Compressor frequency                   |
|          |          |      |       | Compressor current                     |
|          |          |      |       | outdoor machine current                |
|          |          |      |       | Evaporator temperature                 |
|          |          |      |       | Condenser Temperature                  |
|          | Done     |      |       | Exhaust temperature                    |

abweichende Betriebsparameter 97 Parameter analysiert: Normale Parameter 97 Abweichende Parameter 0

Am Ende werden die Sollten Im Beispiel wurden wie in der Abbildung gezeigt Beispiel: 1 abweichender Parameter gefunden (Kommunikationsfehler zwischen den Einheiten)

#### Sleep-Modus

|           | 141 8                  | .d <b>[ \$</b> 09:06 |                    | йl   | h. ? (34) | £ 09.20 |
|-----------|------------------------|----------------------|--------------------|------|-----------|---------|
| <         | Function               | ٥                    | <                  | bedr | oom       |         |
| Timer on  | 14:55<br>Everyday      | 0                    |                    |      |           |         |
| Timer off | 16:00<br>Mon.Tues.Wed. | $\odot$              |                    |      |           |         |
| Sleep     | Mr                     | $\odot$              |                    |      |           |         |
| Check     |                        | >                    |                    | F    | Ρ         |         |
| 8°C Heat  |                        |                      |                    |      |           |         |
|           |                        |                      | Fan Fan Indoor: 21 |      |           |         |
|           |                        |                      | (O)                |      |           | Turbo   |
|           |                        |                      | 1. BIO 6           | ~    |           |         |

Die Funktion "8°C Heat" 8°C bei. (Siehe Installations-Funtkion "8°C Heat" aktiviert. und Betriebshandbuch der Schützt den Raum vor zu Klimaanlage). niedrigen Temperaturen, z.B. wenn man für längere Zeit nicht zu Hause ist. Die Klimaanlage behält eine Temperatur über

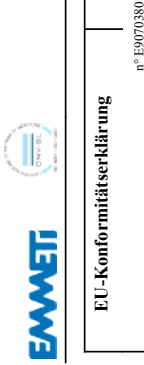

| EU-Konformitätserklärung                                                                                                    | EC Declaration of conformity                                                                                                    |
|----------------------------------------------------------------------------------------------------|----------------------------------------------------------------------------------------------------|
| n° E907                                                                                                    | 0380                                                                                                    |
| Mario Martin, gesetzlicher Vertreter der Firma                                                                                                    | Mario Martin , legal representative the company                                                                                                    |
| EMME<br>Via Brigara<br>33074 Vigonovo<br>PN-1                                                                                                    | II s.p.a.<br>Osopo 166<br>I Fontanafredda<br>TALY                                                                                                    |
| stellt diese Konformitätserklärung in alleiniger<br>Verantwortung aus                                                                                                    | declares under its sole responsibility this declaration of conformity.                                                                                                    |
| Objekt der Deklaration:                                                                                                    | Object of the declaration:                                                                                                    |
| MODELL                                                                                                    | MODEL                                                                                                    |
| XEVC                                                                                                    | - WF1                                                                                                    |
|                                                                                                    |                                                                                                    |
| Der Gegenstand der vorstehenden Erklärung<br>entspricht der Richtlinie 2011/65 / EU des<br>Europäischer Parlaments und des Rates vom 8. Juni<br>2011 zur Beschränkung der Verwendung bestimmter | The object of the declaration described above is in<br>conformity with Directive 2011/65/EU of the European<br>Parliament and of the Conneil of 3 Nune 2011 on the<br>Participation of the use of certain hazardous substances |

| gefährlicher Stoffe in Elektro- und Elektronikgeräten                                                                                                    | in electrical and electronic equipment                                                                                                    |
|----------------------------------------------------------------------------------------------------|----------------------------------------------------------------------------------------------------|
| Der Gegenstand der oben genannten Erklärung<br>entspricht den einschlägigen<br>Harmonisierungsrechtsvorschriften der Union:                                                                                                    | The object of the declaration described above is in<br>conformity with the relevant Union harmonisation<br>legislations:                                                                                                    |
| Radio Equipment Direc                                                                                                    | tive (RED) 2014/53/UE                                                                                                    |
| Electromagnetic Compatibility                                                                                                    | / Directive (EMC) 2014/30/EU                                                                                                    |
| Low Voltage Directi                                                                                                    | /e (LVD) 2014/35/EU                                                                                                    |
| V erweise auf die verwendeten relevanten<br>harmonisierten Normen:                                                                                                    | References to the relevant harmonised standards used:                                                                                                    |
| ETSI EN 300-325<br>EN 623<br>Draft ETSI EN 301 4<br>Draft ETSI EN 301 4<br>EN 60950-12006 + A1122009 +                                                                                                    | V2.1.1 (2016-11)<br>11:200<br>89-1V2.2 (2017-03)<br>141-7V2.2 (2017-03)<br>A1:2010 +A12.2011 +A2.2013                                                                                                    |
| Vigonovo di Fontanafredda, 06-06-2017                                                                                                    | Vigonovo di Fontarafredda, 06-06-2017                                                                                                    |
| Fima:                                                                                                    | Signature:                                                                                                    |
| Care Construction                                                                                                    | Accession and a construction of the construction of the constructi |
| mmels 5, a A - Sede legale, uffat e stabil. Via Bigala Oropo, 165 Farcrae<br>Informaticam - unum terra control - Orgale Scotle serecentaria ereas Erico 14,<br>otde Facale e Partia IVA 04983773959, E.C. Facal Jent IT 0498377953. Sooi | Vignoro 3374. Fortuntinedia (P.) - Jay 10495.43567011 Ex - 19.43245<br>00.000.00 - Rep Economico Amn. 92.41 Registro della Impesa di Pordenose 06963<br>a soggetta ad altriali di directoria e ocordiamento da para di RETTIC SVEEEN AB.                                                                                                    |
|                                                                                                    |                                                                                                    |

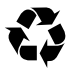

#### **Respect the environment!**

For a correct disposal, the different materials must be divided and collected according to the regulations in force.

#### Leisten auch Sie einen aktiven Beitrag zum Umweltschutz!

Für eine umweltfreundliche Entsorgung der Materialien sind diese materialgerecht zu trennen und laut geltenden Richtlinien einem Werkstoffhof zuzuführen.

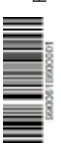

#### **EMMETI Spa**

Via B. Osoppo, 166 33074 Fontanafredda frazione Vigonovo (PN) Italy Tel. 0434-567911 - Fax 0434-567901 Internet: http://www.emmeti.com - E-mail: info@emmeti.com